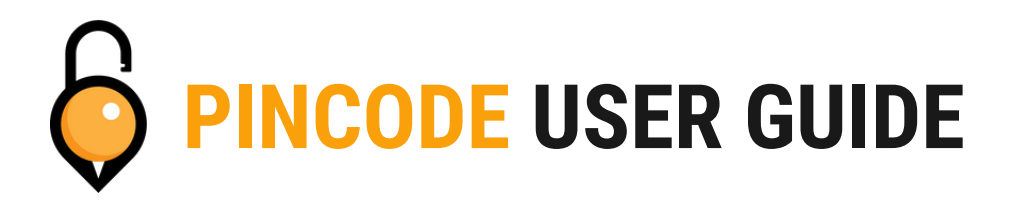

Your hub connected lockset supports three types of pin codes.

- A Permanent Pincode will stay working until it is deleted or changed.
- A One-time Pincode must be used within 6 hours and will only work once.
- A Custom Pincode will work until it reaches its set end date.
- You may have multiple Permanent and One-time Pincodes, but only one Custom Pincode per lockset.

## **Setting Permanent and One Time Pincodes**

| STEP 1                                                  | STEP 2                                                                            | STEP 3                                                                                                    |
|---------------------------------------------------------|-----------------------------------------------------------------------------------|----------------------------------------------------------------------------------------------------|
| STEP 1<br>Swipe on your access point<br>and tap "More". | STEP 2<br>Tap on "Generate Pincode"                                               | STEP 3<br>Select either Permanent or<br>One-time. A Permanent<br>Pincode will stay working until<br>it is deleted or changed. A One-<br>time Pincode must be used<br>within 6 hours and will only<br>work once. |
|                                                         | e )                                                                               | One-time •⊫                                                                                                    |
| Show All Access Points                                  | Lock<br>Generate Passode<br>Settings<br>Contact Support<br>Show All Access Points | Custom                                                                                                    |
| STED 4                                                  |                                                                                   | DONEL                                                                                                    |
| STEP 4<br>Set a name for your Pincode an                | nd tap "Save".                                                                    | Your Pincode will be generated<br>for you and ready to use!<br>                                                                                                    |

## **Setting Custom Pincodes**

S

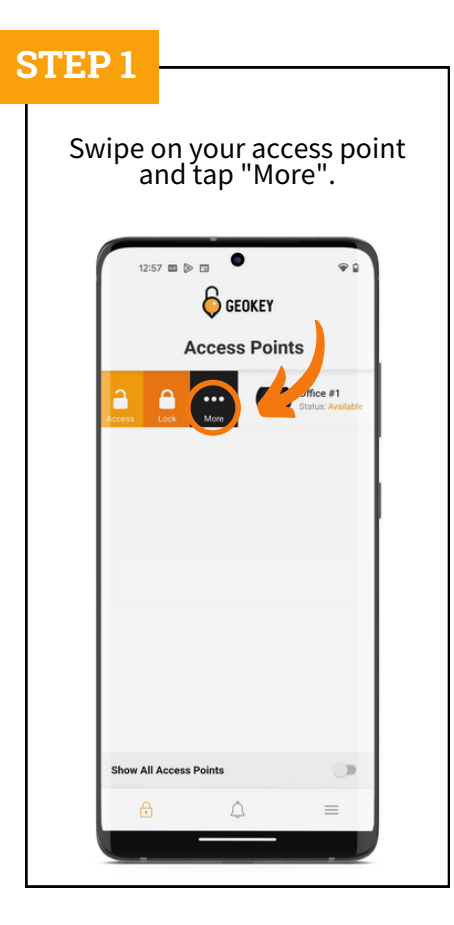

| <b>P 2</b><br>ap on "Generate Pincode"                                      | STEP 3 Select "Cus | tom".    |
|-----------------------------------------------------------------------------|--------------------|----------|
| GEOKEY<br>Access Points                                                     | Generate Pinc      | Υ<br>ode |
| Office #1                                                                   | Permanent          | +        |
| Office #1 🛞<br>Status: Available                                            | One-time           | +        |
| Access<br>Batery<br>Lock<br>Generate Passode<br>Settings<br>Contact Support | Custom             | *        |
|                                                                             | <u>∂</u>           | =        |

### **STEP 4**

| t your Pino<br>fore tappi                                                                    | code and nar<br>ng "End Date                                                                 |
|----------------------------------------------------------------------------------------------|----------------------------------------------------------------------------------------------|
| Genera                                                                                       | GEOKEY<br>ate Pincode                                                                        |
| Name                                                                                         | Custom                                                                                       |
| Pincode                                                                                      | 2023                                                                                         |
| End Date                                                                                     | Auto-generate Pincode                                                                        |
| You can Configure your o<br>between 4 – 8 Digits in L<br>Customized Passcode via<br>Gateway. | wn Passcode. It needs to be<br>ength. You can configure the<br>a Bluetooth or Remotely via a |
|                                                                                              | Save                                                                                         |
|                                                                                              |                                                                                              |
| ĉ                                                                                            | . ⇒                                                                                          |

#### **STEP 5**

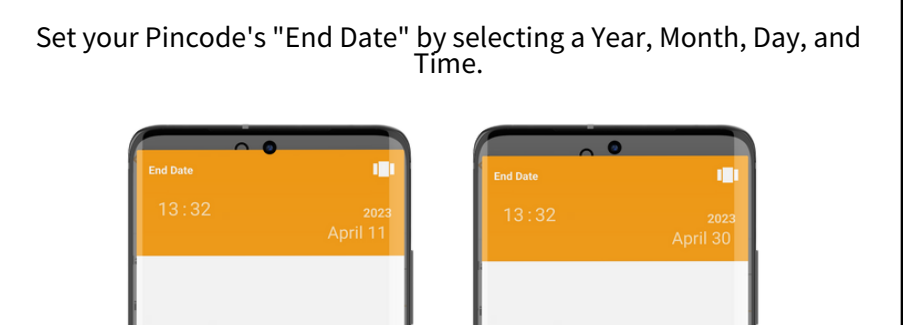

00

 $11^{23}$  12 13

CANCEL OK

23

<sup>22</sup> 10

April 2023

5

12 13 14 15 19 20 21 22

> 27 28 29 4 5 6

Sun Mon Tue Wed Thu

28 29 30 31

25

۲

Fri Sat

CANCEL OK

| After setting<br>Name, a<br>Tap                                                    | g your End date<br>and Pincode.<br>"Save".                                                                                                    |  |  |  |
|------------------------------------------------------------------------------------|----------------------------------------------------------------------------------------------------|--|--|--|
| < 6                                                                                | GEOKEY                                                                                                    |  |  |  |
| Gen                                                                                | erate Pincode                                                                                                    |  |  |  |
| Name                                                                               | Custom                                                                                                    |  |  |  |
| Pincode                                                                            | 2023                                                                                                    |  |  |  |
| End Date                                                                           | Auto-generate Pincode<br>30-04-2023 13:32                                                                                                    |  |  |  |
| You can Configure you<br>between 4 – 8 Digits i<br>Customized Passcode<br>Gateway. | You can Configure your own Passcode. It needs to be<br>between 4 – 8 Digits in Length. You can configure the<br>Customized Passcode via Bluetooth or Remotely via a<br>Gateway. |  |  |  |
|                                                                                    | Save                                                                                                    |  |  |  |
|                                                                                    |                                                                                                    |  |  |  |
|                                                                                    |                                                                                                    |  |  |  |

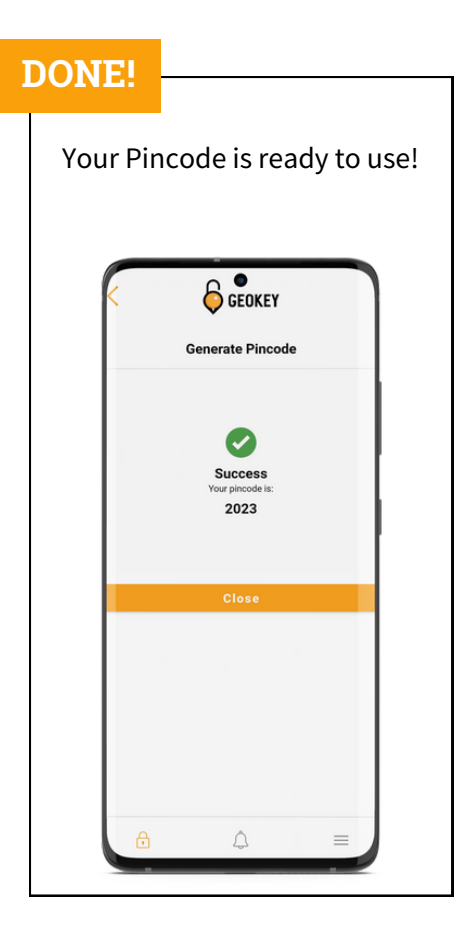

# **Checking Pincodes**

| S | TEP 1                                      | STEP 2                                                                           | STEP 3                                                                                                    |
|---|--------------------------------------------|----------------------------------------------------------------------------------|----------------------------------------------------------------------------------------------------|
|   | Swipe on your access point and tap "More". | Tap on "Pincodes"         Image: Constant Support         Image: Contact Support | Tap on the Pincode you would like to view. You will see the pincode, when it was made, who made it, and when it expires.         Image: Custom Custom Custom Custom Custom Concerner Permanent         Image: Custom Custom Custom Concerner Permanent         Image: Custom Custom Custom Concerner Permanent         Image: Custom Custom Custom Concerner Permanent         Image: Custom Custom Custom Concerner Permanent         Image: Custom Custom Custom Concerner Permanent         Image: Custom Custom Custom Concerner Permanent         Image: Custom Custom Custom Custom Concerner Permanent         Image: Custom Custom Custom Custom Custom Concerner Permanent         Image: Custom Custom Cu |
|   | Show All Access Points                     | Show All Access Points                                                           |                                                                                                    |

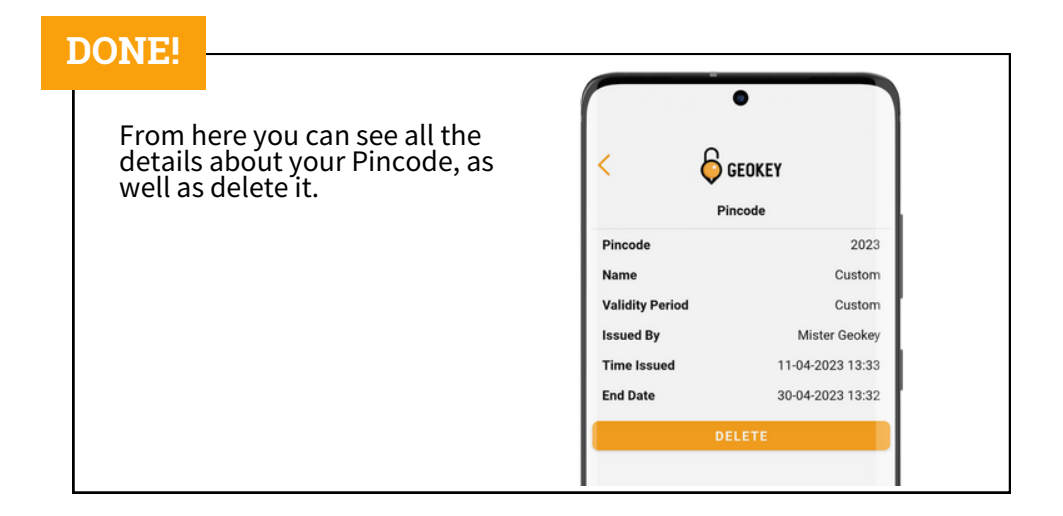

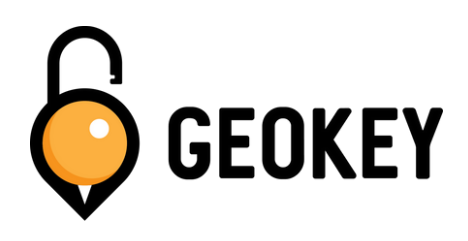

If you encounter any problems while setting up your Pincodes, feel free to reach out to our Support Team!

support@geokeyaccess.com

1 (888) 348-9905

www.geokeyaccess.com